## ¿Cómo puedo reabrir un Regular Assignment?

Last Modified on 01/09/2025 11:39 am CDT

**Teachers menu** 

**Read in English** 

- 1. Una vez dentro de la clase, ubica el módulo Assignments > Regular Assignments.
- 2. Habilita el interruptor Show closed assignments.
- 3. Identifica el assignment que deseas reabrir.
- 4. Pulsa el icono de la flecha giratoria.
- 5. Se abrirá la sección de configuración, aquí podrás modificar el nombre de la asignación, instrucciones, fecha de vencimiento y seleccionar a los estudiantes que realizaran nuevamente las actividades. Nota: verás que hay estudiantes que ya tienen un score, si seleccionas a esos estudiantes su score desaparecerá y tendrán que volver a realizar las actividades para obtener uno nuevo.
- 6. Una vez configurado el assignment pulsa el botón SEND.

## Vé el siguiente video:

Your browser does not support HTML5 video.

R

If you would like to learn more about the use of the platform, please visit our knowledge base at the following link: https://rlp-ug.knowledgeowl.com/help/teacher